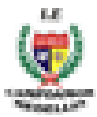

#### IE LA SALLE DE CAMPOAMOR TRABAJO EN CASA, POR EMERGENCIA SANITARIA (CORONAVIRUS) GESTIÓN ACADÉMICO PEDAGÓGICA

#### PERIODO: 04

#### AÑO: 2020

#### **GUÍA DIDÁCTICA #1**

Grados: 6°A, B, C, D

Área: Tecnología e Informática y Emprendimiento

**Áreas Transversales**: Sociales, Castellano, matemáticas, artística, sociales, economía, inglés, proyecto educación financiera.

Elabora: Gigliola Martínez; Gloria Ledesma, Denys Palacios, Oswaldo Muñoz C

TIEMPO: 4 Horas

COMPETENCIAS: Orientación al resultado, cognitivo

#### PROPÓSITO:

- Conocer la cultura de la innovación y su importancia en el la transformación y el crecimiento de las compañías.
- Insertar Gráficos SmartArt y tabla en Microsoft Word.

#### Indicadores de desempeño:

- Comprensión de las capacidades que se deben tener para empezar a innovar.
- Diferenciación de los diferentes tipos de innovación
- Utilización del procesador de texto para elaborar piezas gráficas para una comunicación visual y la hoja de cálculo para dar informes operativos

#### TEMA:

- La innovación y los tipos de innovación
- Word: piezas gráficas

#### **METODOLOGÍA INSTITUCIONAL C3**

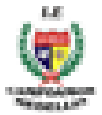

### ACTIVIDAD 1: FECHA LÍMITE DE ENTREGA: OCTUBRE 26 DE 2020. A LAS 5:00PM

# **ACTIVIDAD 2:** FECHA LÍMITE DE ENTREGA: NOVIEMBRE 2 DE 2020. A LAS 5:00PM

#### **CONCIENTIZACIÓN**

Para ver el Video clic aquí: ¿Qué es la innovación? Para ver el Video clic aquí: Explicamos Qué es la innovación Para ver el Video clic aquí: <u>SmartArt</u>

#### CONCEPTUALIZACIÓN

#### INNOVACIÓN

Es el proceso en el cual, a partir de una idea, invención o recurso, cimiento de una necesidad, se desarrolla un producto, técnica o servicio útil y es aceptado comercialmente. (Sherman Gee).

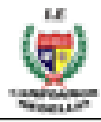

Puede definida proceso ciertos productos productivos, desarrollados base a nuevos conocimientos o a la combinación novedosa conocimiento preexistente. introducidos eficazmente los mercados, y por lo tanto en la vida social.

CONCEPTO

PARA LOS CONSUMIDORES

Para los consumidores la innovación significa mejores productos en términos de calidad y precio, servicios más eficientes, y como resultado, una mejor calidad de vida.

# uma

PARA LA EMPRESA.

 Para las empresas, la innovación trae como resultado mejores retornos derivados de la posibilidad de producir bienes y servicios diferenciados, preferidos para sus clientes o de utilizar técnicas productivas más eficientes que sus competidores. Asimismo aquellas empresas que generan capacidades permanentes en el campo de la innovación contarán con el conocimiento necesario para dar respuesta rápida y eficaz a las amenazas competitivas de sus rivales.

29

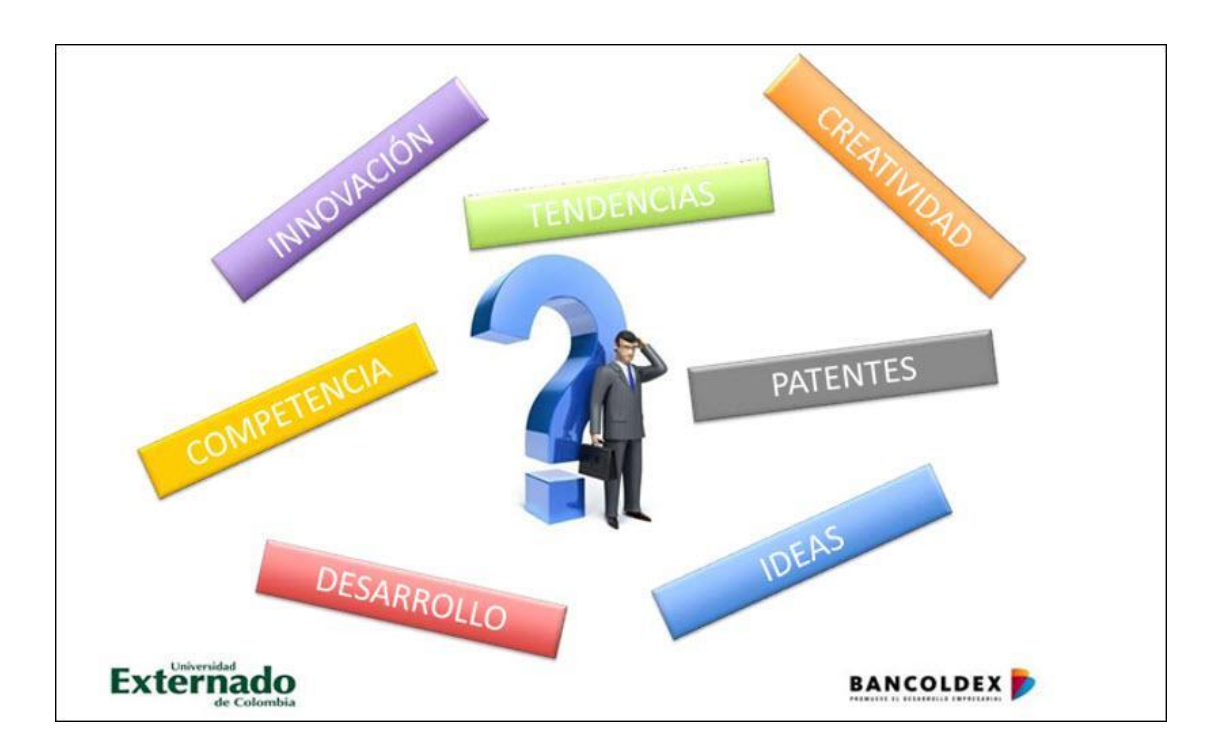

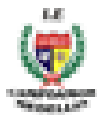

En la naturaleza de las innovaciones está implícito el vértigo de emprender grandes cambios para poder dar grandes saltos.

El mejor camino para que una organización se proyecte en el futuro es que definitivamente asuma que sólo innovando podrá alcanzar a sus pares más prósperos. Joseph A. Schumpeter

#### ¿Por Qué Es Importante Innovar?

Porque tiene como resultado no sólo nuevos productos y servicios, sino que genera, como externalidad fundamental, nuevo conocimiento y capacidades, los que quedan disponibles para enfrentar nuevos desafíos en el futuro. Un país con mayores fortalezas en el ámbito de la innovación – con consumidores más exigentes, empresas más dinámicas, trabajadores más preparados y un gobierno promotor – estar, en definitiva, mejor preparado para enfrentar las incertidumbres generadas por el actual entorno de hipercompetencia global.

#### ¿Para qué innovar?

- ✓ Para generar ventaja competitiva
- ✓ Responder a una amenaza
- ✓ Resolver un problema
- ✓ Mejorar una dificultad

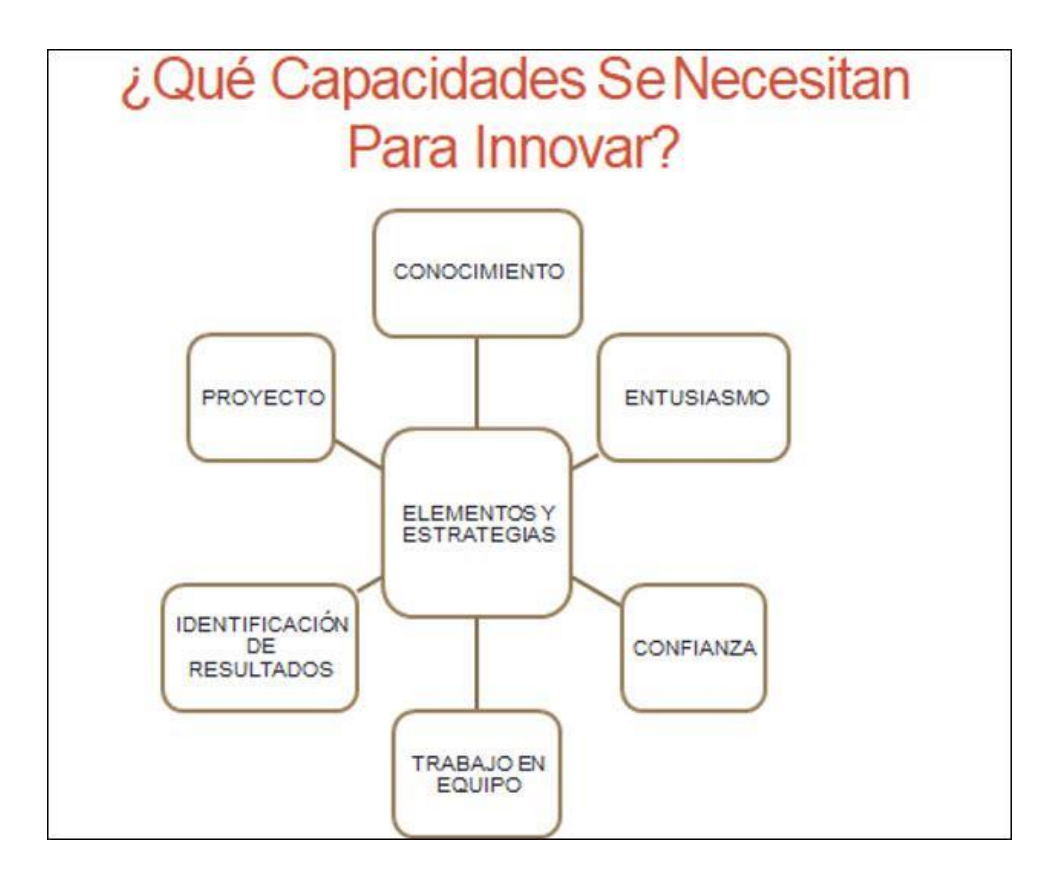

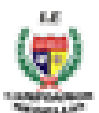

## ¿CÓMO SE PUEDE INNOVAR?

#### INNOVACIÓN EN PRODUCTO

la introducción al mercado de un producto(bien o servicio tecnológicamente nuevo (cuyas características tecnológicas ousos previstos difieren significativamente de los existentes a nivel nacional) osignificativamente mejorado (previamente existente cuyo

desempeño ha sidoperfeccionado o mejorado en gran medida).

#### INNOVACIÓN EN PROCESOS

la adopción de métodos de producciónnuevos o significativamente mejorados. Puede tener por objetivo producir oentregar productos (bienes o servicios) tecnológicamente nuevos o mejorados, queno puedan producirse ni entregarse utilizando métodos de producciónconvencionales, o bien aumentar significativamente la eficiencia de producción oentrega de productos existentes

#### INNOVACIÓN EN ORGANIZACIÓN

la introducción de cambios en las formas de organización y gestión del establecimiento o local, cambios en la organización y administración del proceso productivo, incorporación de estructuras organizativas modificadas significativamente, o implementación de orientacionesestratégicas nuevas o sustancialmente modificadas.4.

#### INNOVACIÓN EN COMERCIALIZACIÓN

la introducción de métodos para la comercialización de productos nuevos (bienes o servicios), de nuevos métodos de entrega de productos preexistentes, o de cambios en el empaque y/o embalaje de dichos productos.

# TIPOS DE INNOVACIÓN

- Producto servicio
- Marketing
- Administración
- Proceso

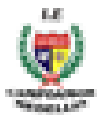

## Producto

Aporta un bien o servicio nuevo, o significativamente mejorado, en cuanto a sus características técnicas o en cuanto a su uso u otras funcionalidades, la mejora se logra con conocimiento o tecnología, con mejoras en materiales, en componentes, o con informática integrada.

Para considerarlo innovador un producto debe presentar características y rendimientos diferenciados de los productos existentes en la empresa, incluyendo las mejoras en plazos o en servicio.

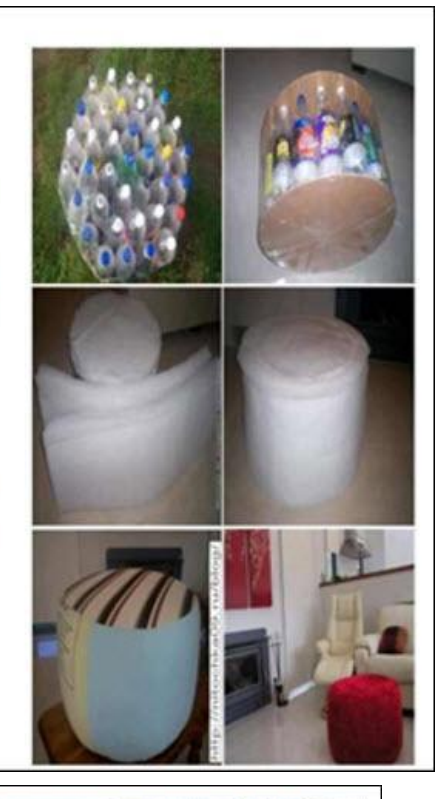

### Proceso ...

 Concepto aplicado tanto a los sectores de producción como a los de distribución. Se logra mediante cambios significativos en las técnicas, los materiales y/o los programas informáticos empleados, que tengan por objeto la disminución de los costes unitarios de producción o distribución, la mejorar la calidad, o la producción o distribución de productos nuevos o sensiblemente mejorados.

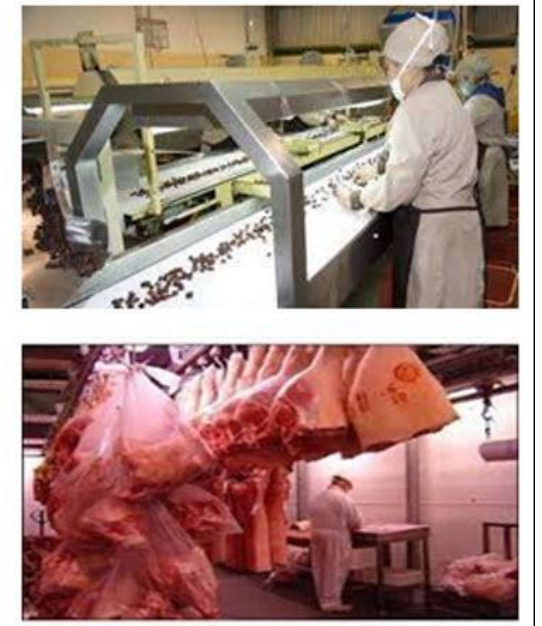

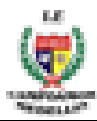

## Marketing

Consiste en utilizar un método de comercialización no utilizado antes en la empresa que puede consistir en cambios significativos en diseño, envasado, posicionamiento, promoción o tarificación, siempre con el objetivo de aumentar la ventas. La variación en el método tiene que suponer una **ruptura** fundamental con lo realizado anteriormente.

Los cambios de posicionamiento pueden consistir en la creación de nuevos canales de venta como el desarrollo de franquicias, la venta directa, las modificaciones en la forma de exhibir el producto o la venta de licencias de uso.

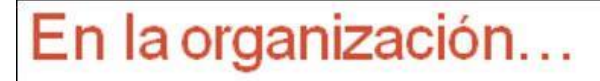

 Cambios en las prácticas y procedimientos de la empresa, modificaciones en el lugar de trabajo, en las relaciones exteriores como aplicación de decisiones estratégicas con el propósito de mejorar los resultados mejorando la productividad o reduciendo los costes de transacción internos para los clientes y proveedores. La actualización en la gestión del conocimiento también entra en este tipo de innovación, al igual que la introducción de sistemas de gestión de las operaciones de producción, de suministro y de gestión de la calidad.

 Igualmente se consideran innovaciones en organización las variaciones en las relaciones con clientes y proveedores, incluyendo centros de investigación y la integración de proveedores o de inicio de subcontratación de actividades.

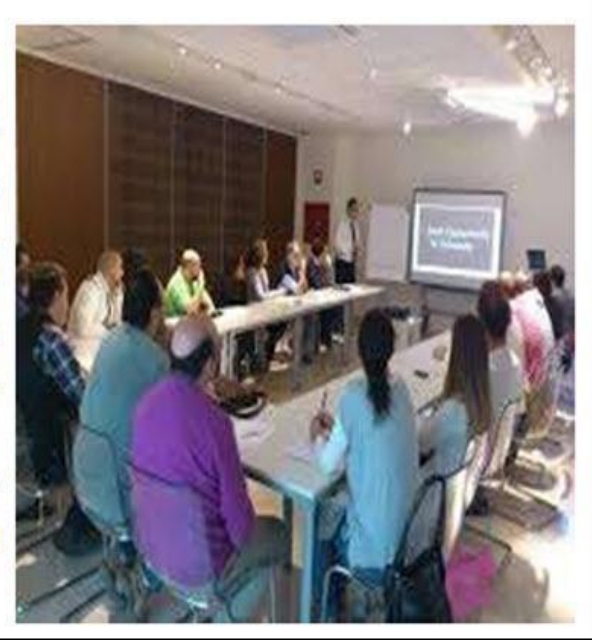

**Innovación Radical**: Nuevo producto. Se produce cuando se incorpora al mercado un producto o servicio que en sí mismo es capaz de generar una categoría.

**Innovación Incremental: Valor Agregado:** La innovación incremental se produce cuando se agrega (o quita, o combina, o resta, o suplanta) una parte a un producto o servicio ya existente.

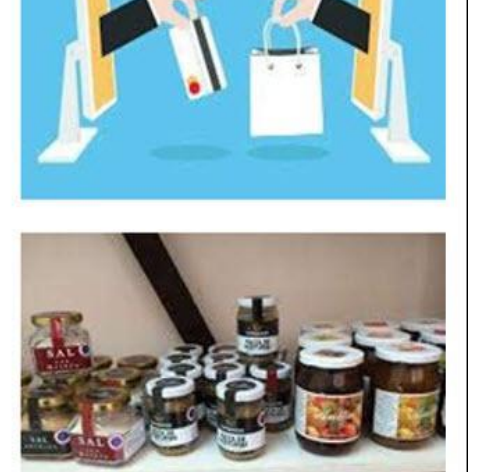

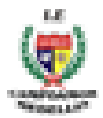

**Innovación por ruptura:** Una innovación de ruptura es un producto, un servicio o un modelo de negocio explotado con éxito, que transforma perceptiblemente las demandas y necesidades de un mercado dominante y quebranta el sistema de negocio de los competidores clave de este mercado.

**Innovación TECNOLÓGICA:** la innovación tecnológica es la que comprende los nuevos productos y procesos y los cambios significativos, desde el punto de vista tecnológico, en productos y procesos.

#### PARA INSERTAR UN GRÁFICO SMARTART

- 1. Coloque el punto de inserción en el documento donde desea que aparezca el gráfico SmartArt.
- 2. En la pestaña Insertar, seleccione el comando SmartArt en el grupo Ilustraciones.

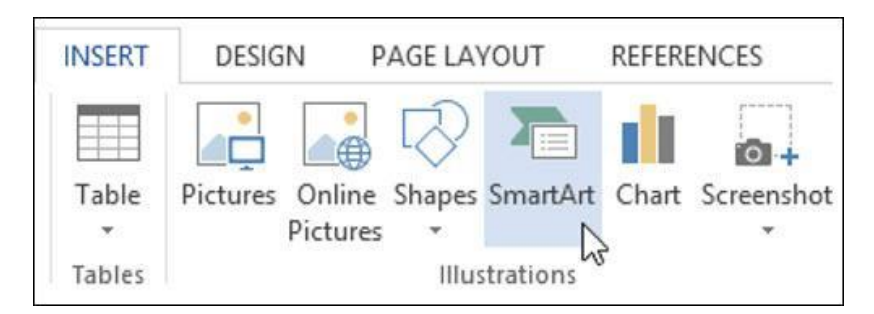

3. Un cuadro de diálogo aparecerá. Seleccione una categoría a la izquierda, elija el gráfico SmartArt deseado, luego haga clic en Aceptar.

|                                                                                                    | Choose a SmartArt Graphic                          | ? ×                                                                          |
|----------------------------------------------------------------------------------------------------|----------------------------------------------------|------------------------------------------------------------------------------|
| ▶       All         □□       List         ↔       Process         ↓       Cycle         □□       Hierarchy         □□       Relationship         ↓       Matrix         ▲       Pyramid         □□       Picture         ●       Office.com |                                                    | rarchy<br>to show hierarchical relationships<br>gressing from top to bottom. |
| Cho                                                                                                    | ose a category, select a graphic,<br>then click OK | OK Cancel                                                                    |

4. El gráfico SmartArt aparecerá en su documento.

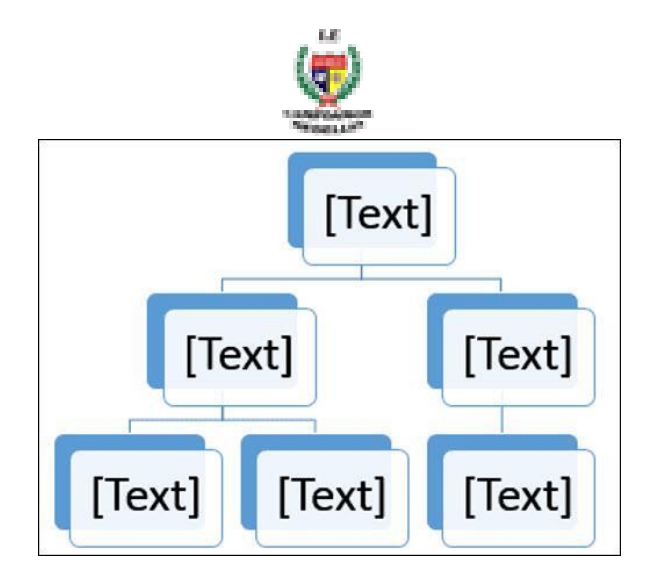

#### Para Agregar Texto A Un Gráfico SmartArt:

1. Seleccione el gráfico SmartArt. El panel de tareas de SmartArt aparecerá a la izquierda.

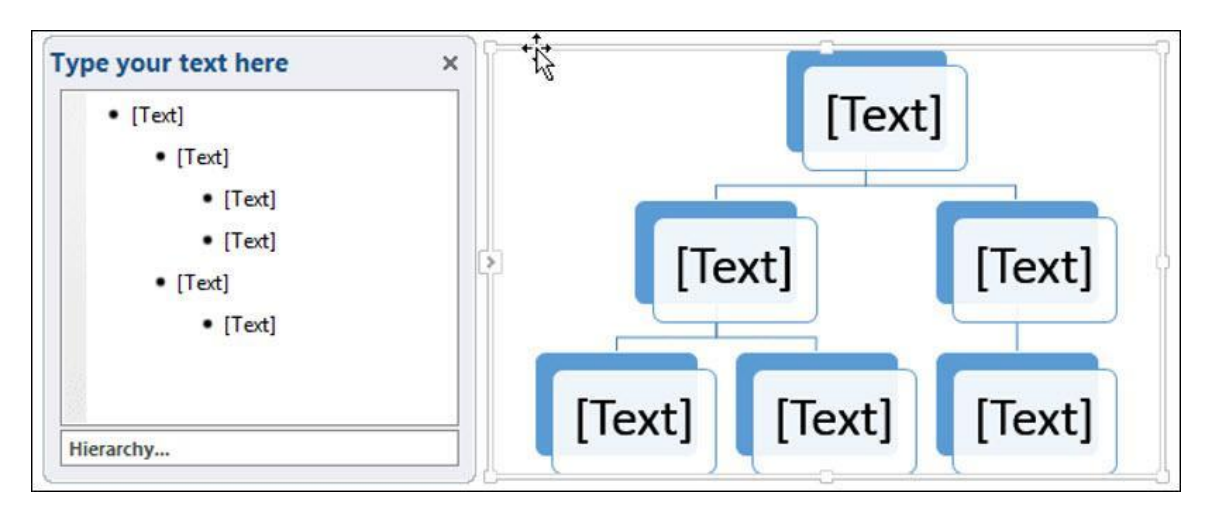

2. Introduzca texto junto a cada viñeta en el panel de tareas. El texto aparecerá en el gráfico y cambiará de tamaño para ajustarse a la forma.

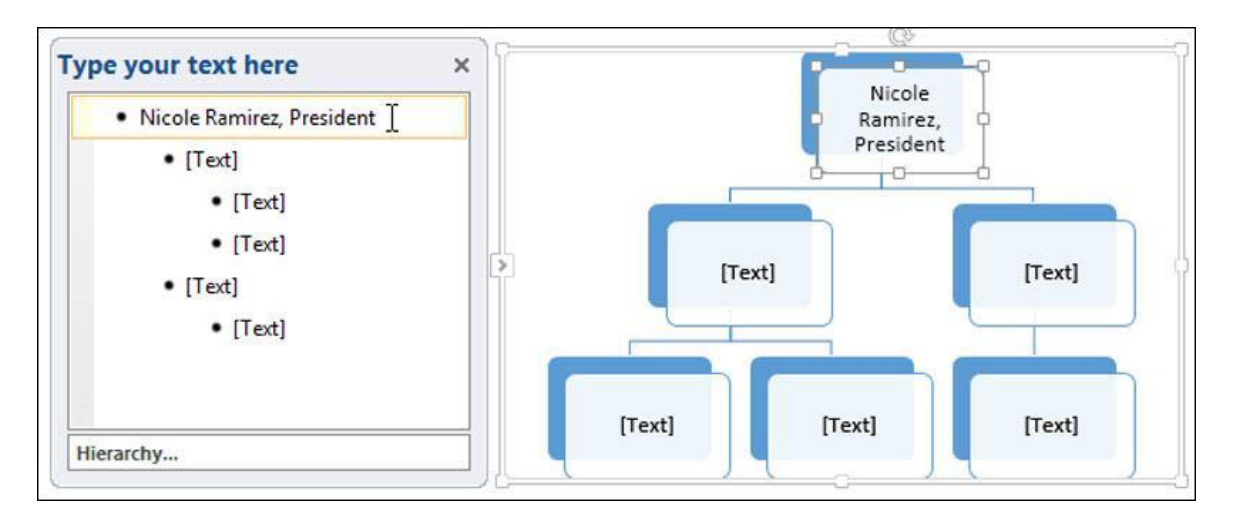

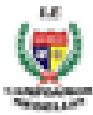

 Para agregar una nueva forma, presione Entrar. Aparecerá una nueva viñeta en el panel de tareas y aparecerá una nueva forma en el gráfico. Puede eliminar las viñetas que no esté utilizando para eliminar las formas.

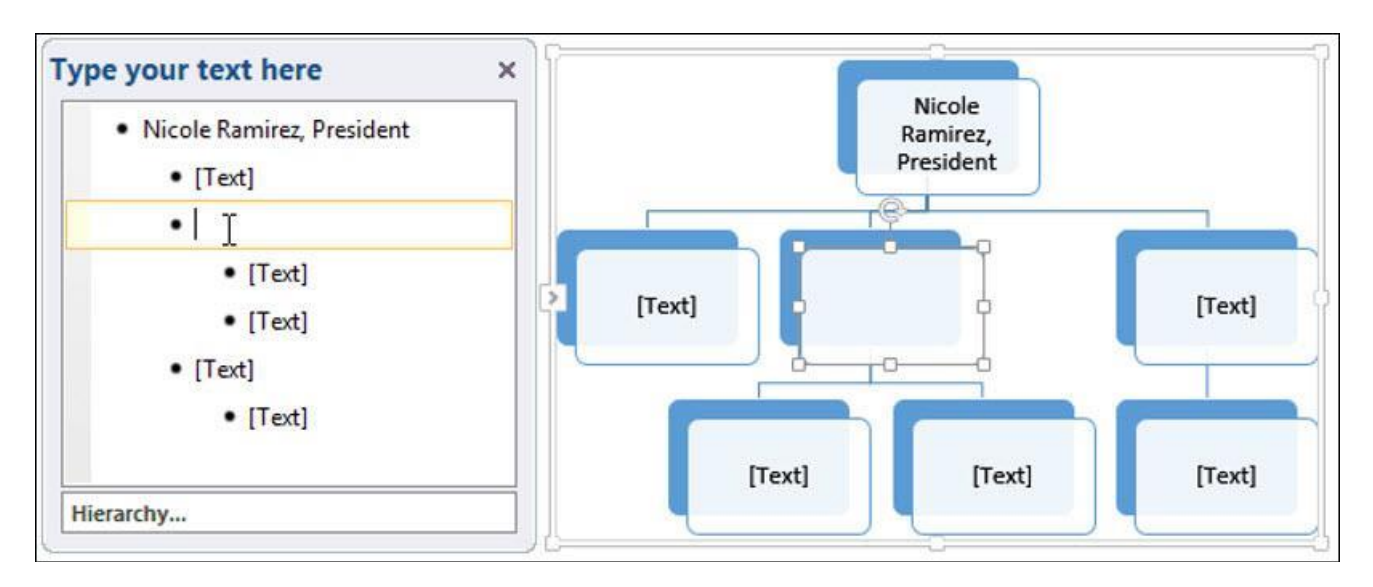

También puede agregar texto haciendo clic en la forma deseada y luego escribiendo. Esto funciona bien si solo necesita agregar texto a algunas formas. Sin embargo, para gráficos SmartArt más complejos, trabajar en el panel de tareas suele ser más rápido.

#### Cambiar La Organización De SmartArt

Para agregar una forma:

 Seleccione el gráfico SmartArt, luego haga clic en la pestaña Diseño en el lado derecho de la Cinta.

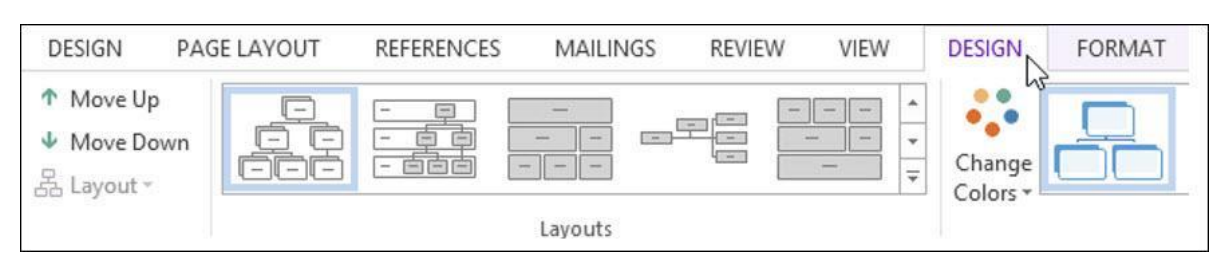

2. Decide dónde quieres que aparezca la nueva forma y selecciona una forma adyacente.

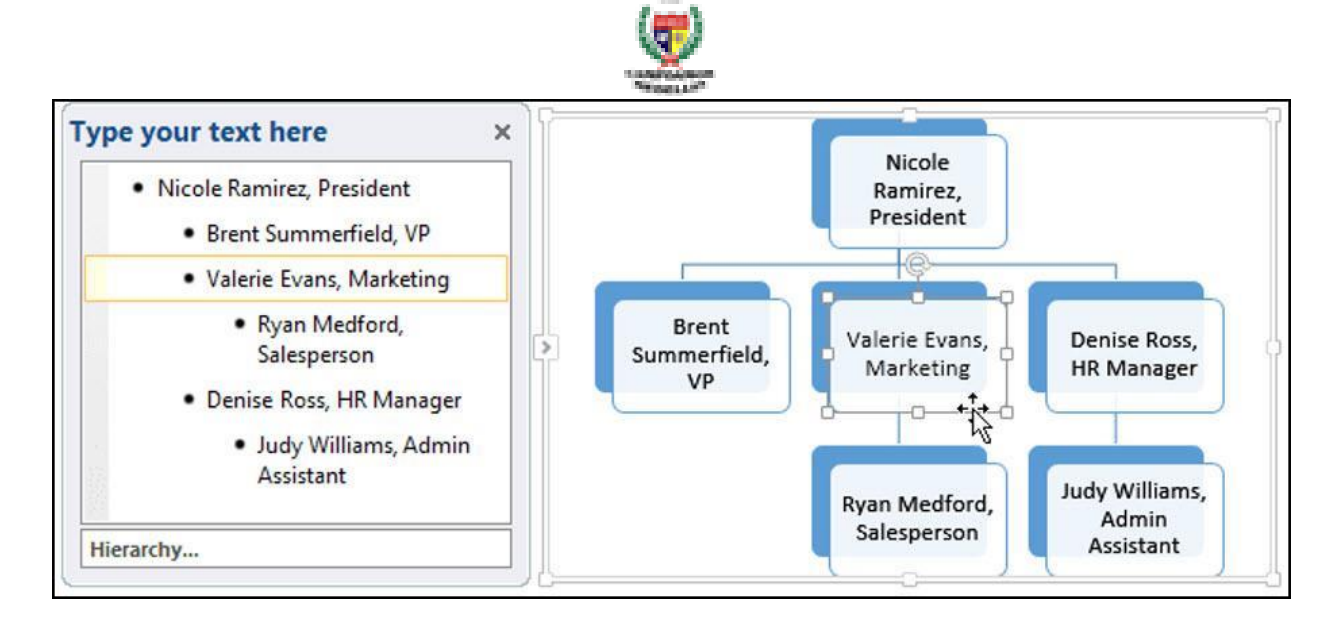

- 3. Haga clic en el comando Agregar forma en el grupo Gráficos. Aparecerá un menú desplegable.
- 4. Seleccione Agregar forma antes o Agregar forma después para agregar una forma en el mismo nivel que la forma seleccionada. Seleccione Agregar forma arriba o Agregar forma abajo para agregar una forma arriba o abajo de la forma seleccionada.

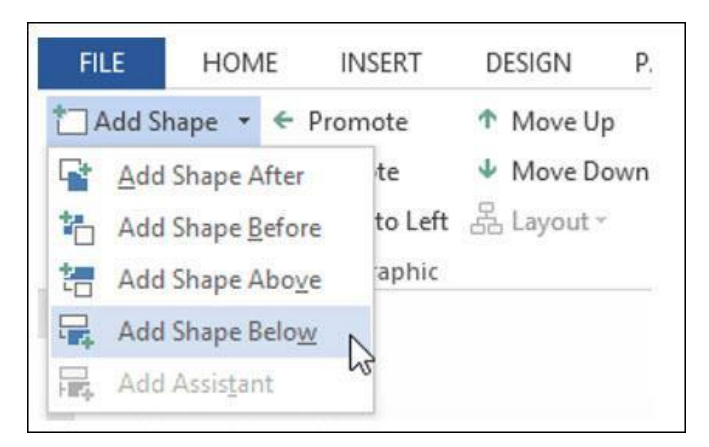

5. Aparecerá la nueva forma.

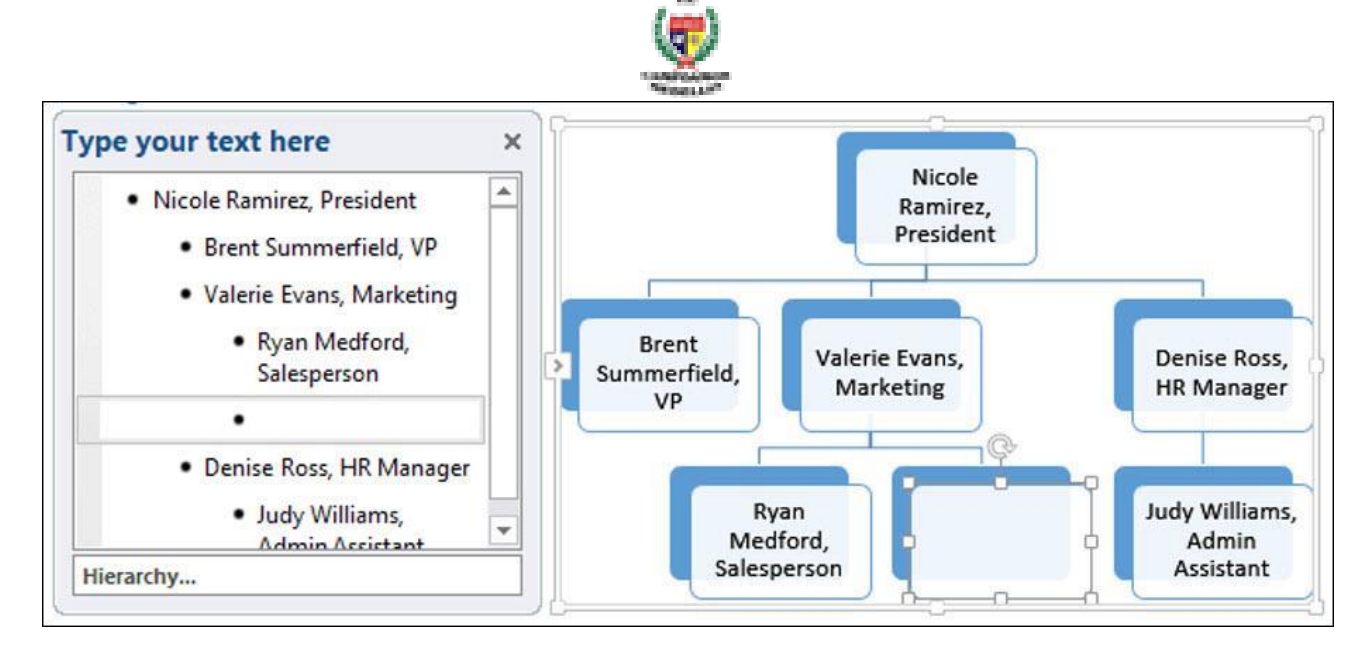

#### Para Promover O Degradar Formas:

 Seleccione el gráfico SmartArt, luego haga clic en la pestaña Diseño en el lado derecho de la Cinta.

| DESIGN PAG                                                             | GE LAYOUT | REFERENCES | MAILINGS | REVIEW | VIEW   | DESIGN | FORMAT |
|------------------------------------------------------------------------|-----------|------------|----------|--------|--------|--------|--------|
| <ul> <li>↑ Move Up</li> <li>↓ Move Down</li> <li>B Layout ~</li> </ul> |           |            |          |        | · ·    | Change |        |
|                                                                        |           |            | Layouts  |        | 101 10 |        |        |

2. Seleccione la forma que le gustaría promover o degradar. En nuestro ejemplo, degradaremos una forma.

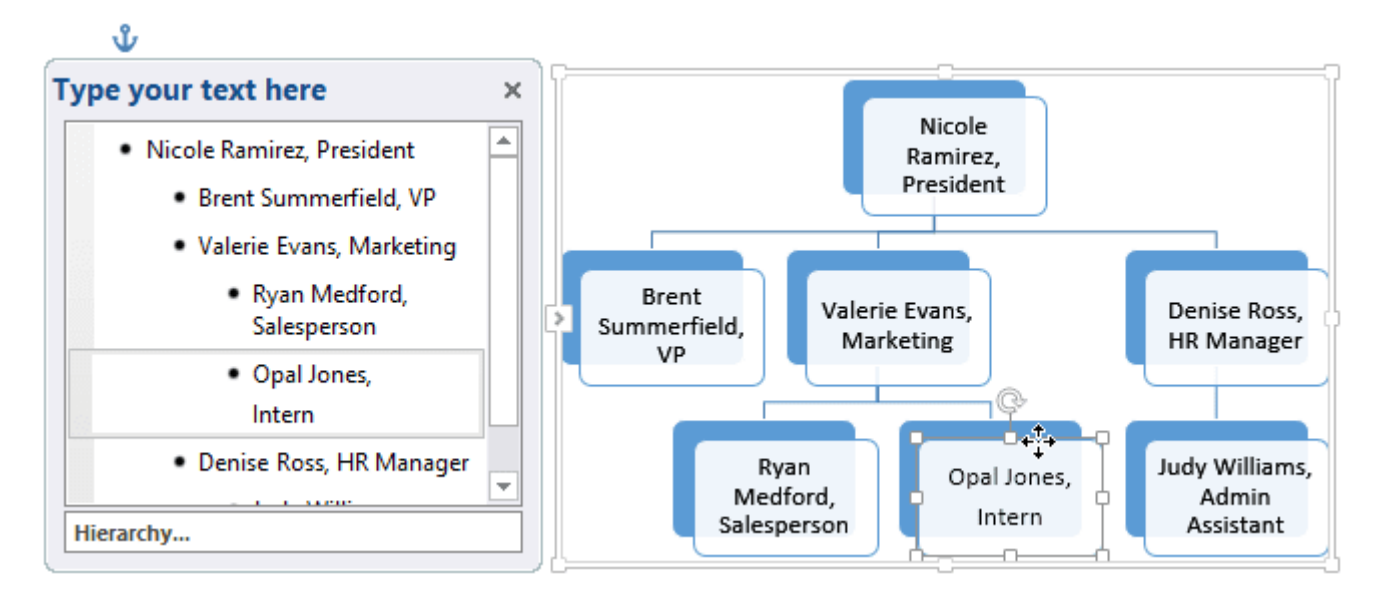

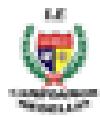

3. Para mover la forma a un nivel superior, haga clic en el comando Promocionar en el grupo Crear gráfico. Para moverlo a un nivel inferior, haga clic en Degradar.

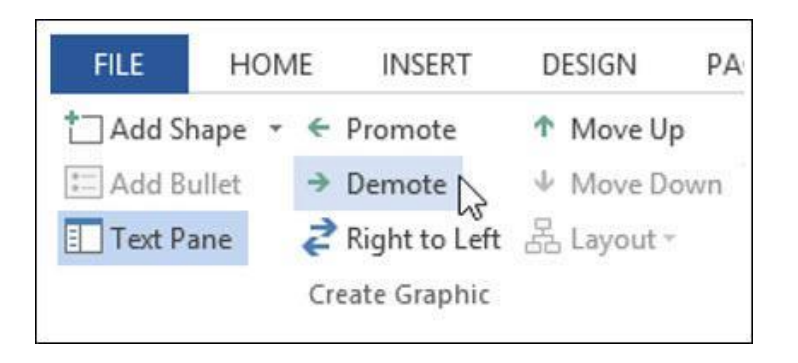

4. La forma se moverá un nivel hacia arriba o hacia abajo.

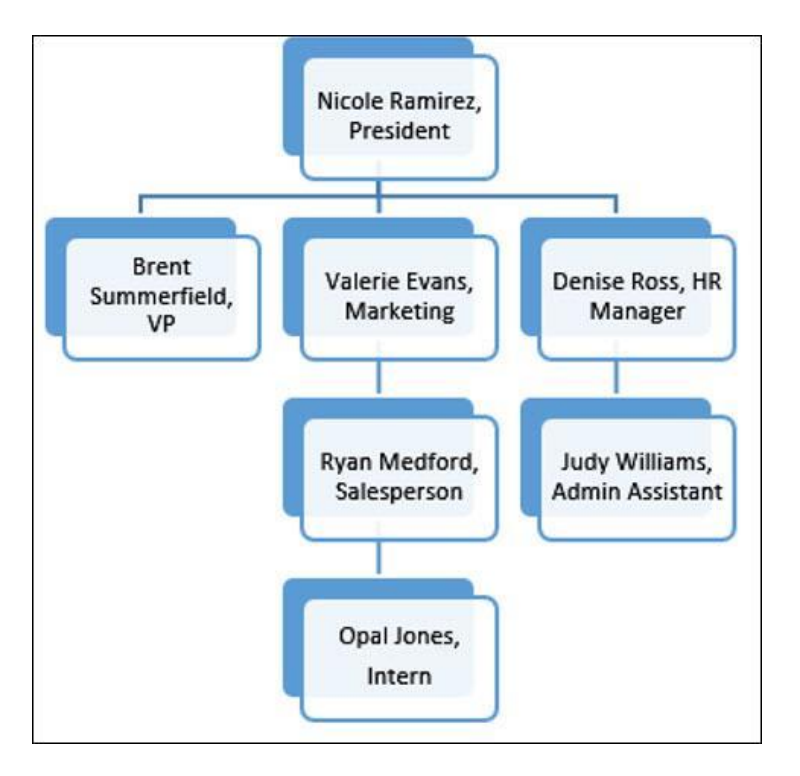

También puede degradar y promover formas desde el panel de tareas. Con el punto de inserción en el panel de tareas, presione la tecla **TAB** para degradar una forma. Presione la tecla Retroceso (o Mayúscula + Tabulador) para promover una forma. Es muy parecido a crear un esquema con una lista de varios niveles.

#### Para Reorganizar Formas En El Mismo Nivel:

- 1. Seleccione el gráfico SmartArt, luego haga clic en la pestaña Diseño.
- 2. Seleccione la forma que le gustaría mover.

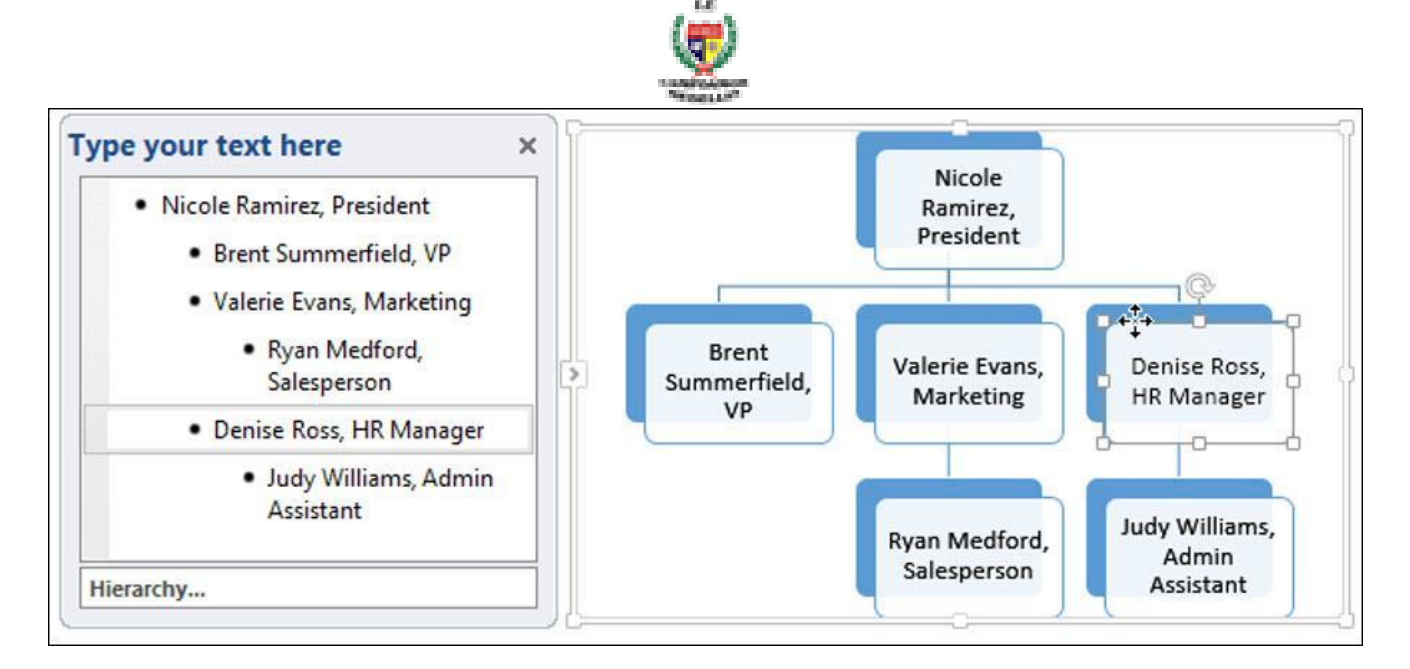

3. En el grupo Crear gráfico, haga clic en Subir o ajar.

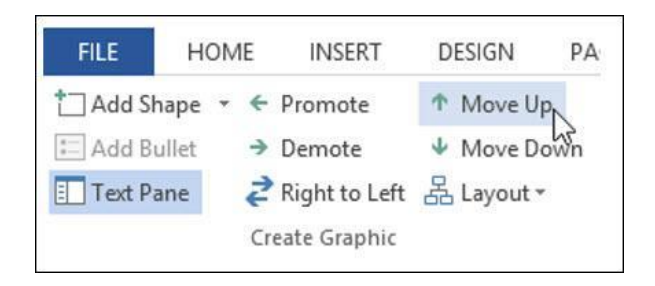

4. La forma se moverá a una nueva ubicación en el mismo nivel, y cualquier forma anidada debajo de ella también se moverá.

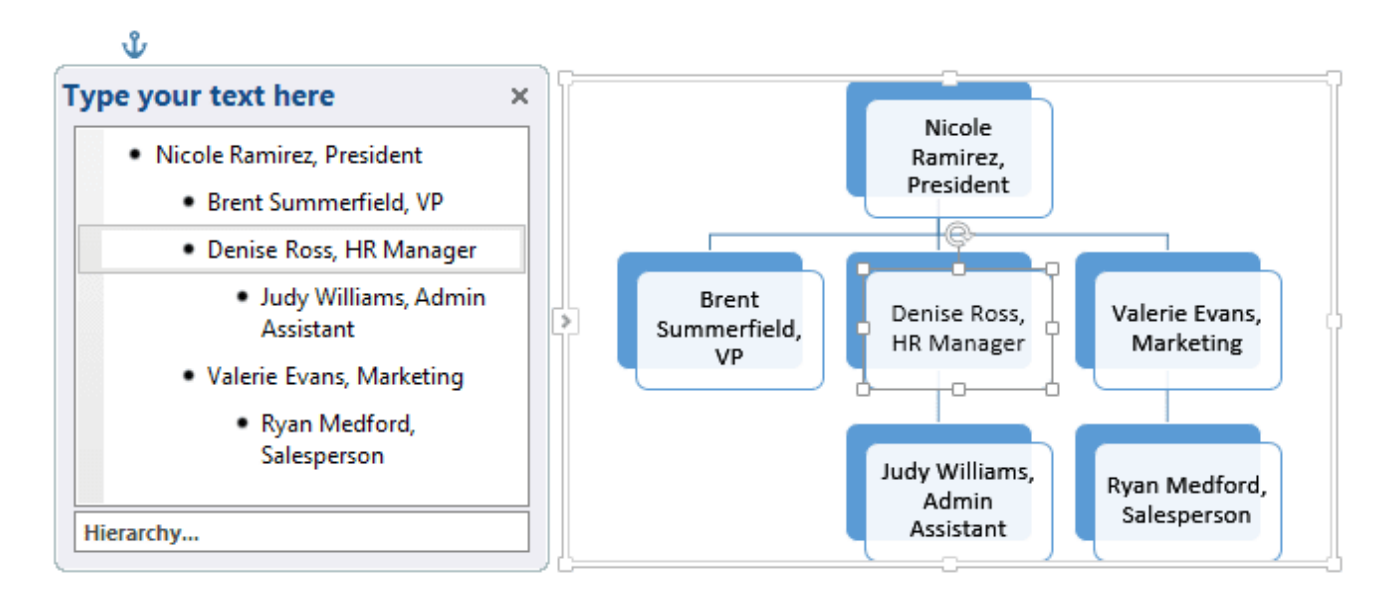

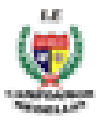

#### Personalización De SmartArt

Después de insertar SmartArt, hay varias cosas que quizás desee cambiar sobre su apariencia. Siempre que seleccione un gráfico SmartArt, las pestañas Diseño y Formato aparecerán en el lado derecho de la cinta. A partir de ahí, es fácil editar el estilo y el diseño de un gráfico SmartArt.

#### Para personalizar SmartArt

 Word proporciona una variedad de esquemas de color para usar con SmartArt. Para cambiar los colores, simplemente seleccione SmartArt, haga clic en el comando Cambiar colores y elija los colores deseados en el menú desplegable.

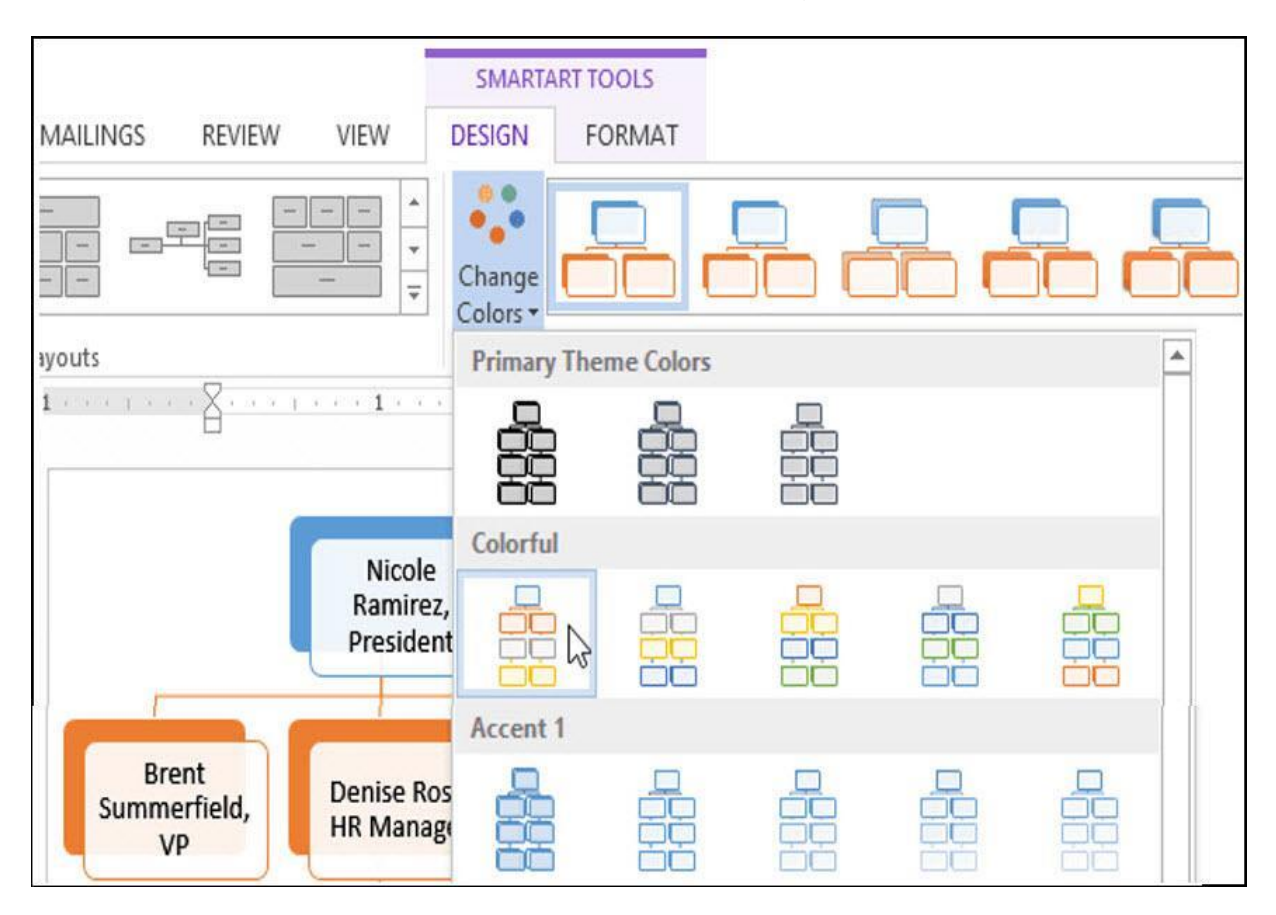

 Los esquemas de color utilizan colores de tema, por lo que variarán según el tema que esté utilizando.

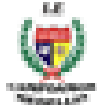

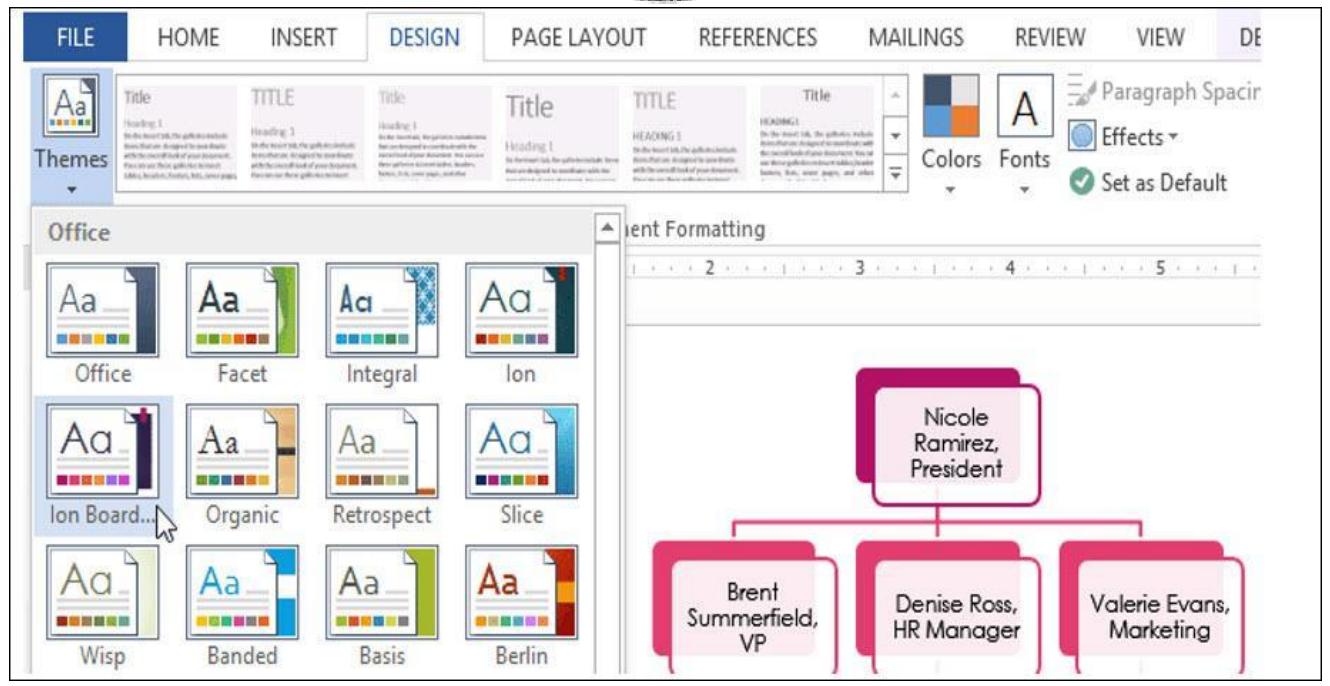

- Word también incluye varios estilos SmartArt diferentes, que le permiten modificar
- rápidamente la apariencia de su SmartArt. Para cambiar el estilo, seleccione el estilo deseado del grupo de estilos SmartArt.

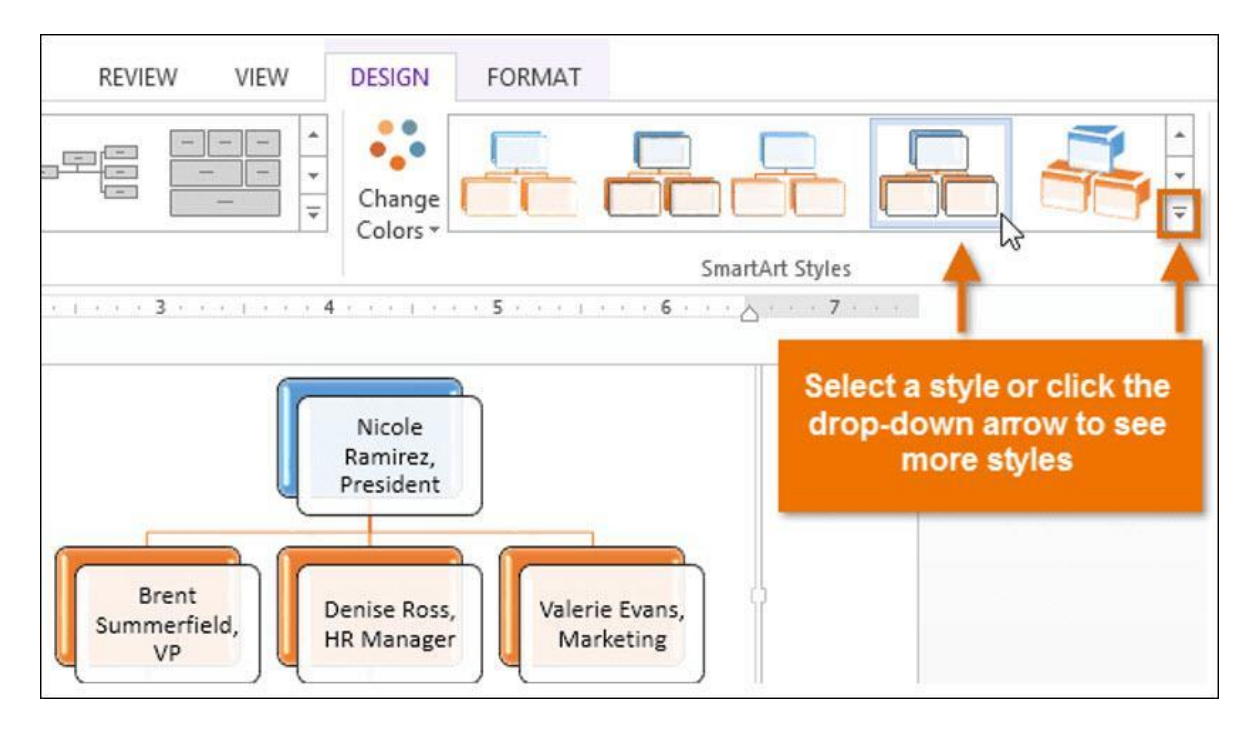

 Puede agregar efectos de forma a su SmartArt, como biselado y rotación 3D. Seleccione todo el gráfico SmartArt haciendo clic en el borde, seleccionando la pestaña Formato y luego eligiendo los Efectos de forma deseados. También puede hacer clic en una forma individual para personalizarla por separado.

|                                                                                   | <u>v</u>                        |      |                 |
|-----------------------------------------------------------------------------------|---------------------------------|------|-----------------|
| REFERENCES MAILINGS REVIE                                                         | W VIEW DE                       | SIGN | FORMAT          |
| Abc Abc Abc Abc                                                                   | Shape Fill -<br>Shape Outline - | Α    | A A Text Fill * |
| Shape Styles                                                                      | Preset                          |      | WordArt Styles  |
| 1                                                                                 |                                 | _    | 4 3             |
|                                                                                   | <u>Shadow</u>                   | •    |                 |
| Nicole                                                                            | <u>R</u> eflection              | •    |                 |
| Ramirez,<br>President                                                             | Glow                            | ×    |                 |
| Denise Ross, Valerie Evan                                                         | Soft <u>E</u> dges              | •    |                 |
| HR Manager Marketing                                                              | Bevel                           |      | No Bevel        |
| Judy Williams,                                                                    | 3-D Rotation                    |      |                 |
| Admin<br>Assistant Salesperson                                                    |                                 |      | Bevel           |
| <b></b>                                                                           | <b></b>                         |      |                 |
|                                                                                   |                                 |      |                 |
| Click the SmartArt border, t<br>choose the desired Shape E<br>from the Format tab | ffects                          |      |                 |
|                                                                                   |                                 | 8    | 3-D Options     |

1.0

#### Para Cambiar El Diseño De SmartArt:

Si no le gusta la forma en que su información está organizada dentro de un gráfico SmartArt, siempre puede cambiar su diseño para que se ajuste mejor a su contenido.

- 1. Seleccione el gráfico SmartArt, luego seleccione la pestaña Diseño.
- 2. En el grupo Diseños, haga clic en la flecha desplegable Más.

| DESIGN                                | PAGE LAYOUT | REFERENCES | MAILINGS | REVIEW | VIEW | DESIGN   |
|---------------------------------------|-------------|------------|----------|--------|------|----------|
| ↑ Move Up<br>↓ Move Dow<br>品 Lavout ~ |             | -          |          |        |      | Change   |
|                                       |             |            | Layouts  |        | h    | 3 COIOIS |

3. Seleccione el diseño deseado o haga clic en Más diseños... para ver aún más opciones de SmartArt.

![](_page_17_Picture_0.jpeg)

| DESIGN                  | PAGE LAYOUT      | REFERENCES           | MAILINGS                                                                                                    | REVIEW    | VIEW               | DESIGN   |
|-------------------------|------------------|----------------------|----------------------------------------------------------------------------------------------------|-----------|--------------------|----------|
| ↑ Move Up<br>↓ Move Dow |                  |                      | 면<br>31 3<br>1 2<br>1 2 2<br>1 2 2<br>1 2 2<br>1 2 2<br>1 2 2<br>1 2 2<br>1 2 2<br>1 2 2<br>1 2 2<br>1 2 2<br>1 2 2<br>1 2 2<br>1 2 2<br>1 2 2<br>1 2 2 2<br>1 2 2 2 2 |           | <u>0-</u><br>0- 0- | Change   |
|                         | E<br>E<br>E<br>E | - p)<br>- pp<br>- bb |                                                                                                    |           |                    | Colors * |
|                         |                  |                      | Table                                                                                                    | Hierarchy |                    |          |
| your text h             | ere More La      | ayouts               |                                                                                                    |           |                    | acide    |

4. Aparecerá el diseño seleccionado.

![](_page_17_Figure_3.jpeg)

Si el nuevo diseño es demasiado diferente del original, es posible que no se muestre parte del texto. Antes de decidirse por un nuevo diseño, verifique cuidadosamente para asegurarse de que no se pierda información importante.

#### CREAR TABLAS EN MICROSOFT WORD

Aunque Word proporciona distintas formas de crear tablas, hay dos principales: utilizar la herramienta Dibujar tabla o emplear el comando Insertar tabla, ambos se encuentran en la Ficha Insertar en el grupo Tabla

Crear una tabla usando el cuadricula Insertar tabla.

1\ Situar el punto de inserción en la posición en la que se desea crear la tabla.

![](_page_18_Picture_0.jpeg)

- 2\ Hacer clic en el comando tabla.
- 3 Arrastrar el puntero del ratón por la cuadrícula para indicar las filas y columnas de la nueva tabla.
- 4 Cuando se haya seleccionado el número de filas y columnas soltar el botón del ratón.

![](_page_18_Picture_4.jpeg)

Crear una tabla con el comando Insertar tabla

- 1) Situar el punto de inserción en la posición en la que se desee insertar la nueva tabla.
- 2\ Clic sobre el comando Insertar tabla:

Insertar tabla...

- 3\ Especificar el número de columnas en el cuadro Número de columnas.
- 4\ Especificar el número de filas en el cuadro <u>Número de filas</u>.
- 5\ Especificar el ancho de las columnas de la tabla en el cuadro Ancho de columna fijo.
- 6\ Aceptar.

| Insertar tabla                     | ? 🗙           |
|------------------------------------|---------------|
| Tamaño de la tabla                 |               |
| Número de <u>c</u> olumnas:        | 5 🗘           |
| Número de <u>f</u> ilas:           | 2             |
| Autoajuste                         |               |
| Ancho de columna fijo:             | Automático 🤤  |
| O <u>A</u> utoajustar al contenido |               |
| 🔿 Autoajustar a la <u>v</u> entana |               |
| <u>R</u> ecordar dimensiones para  | tablas nuevas |
| Aceptar                            | Cancelar      |

1.0

#### Aplicar un estilo de tabla

Para dar formato a una tabla:

- 1\ Seleccionar o situar el punto de inserción en la tabla a la que se desea dar formato.
- 2\ Activar la ficha Herramientas de tabla
- 3\ Seleccionar el formato que se desea aplicar en la lista de Formatos.
- 4 Definir los efectos que se deseen aplicar en la sección **Formatos** que se pueden aplicar.

#### **ESTILOS DE TABLA**

Con el punto de inserción en una tabla, aparece encima de la Cinta de Opciones, Herramientas de tabla, con dos fichas Diseño y Presentación, en la zona Diseño esta ficha la zona Estilos de tabla

En el cuadro de lista Word presenta un conjunto de formatos predefinidos para las tablas. Estos formatos integrados permitirán dar formato a una tabla con solo ejecutar un comando, clic sobre el estilo elegido, con el consiguiente ahorro de tiempo.

![](_page_20_Picture_0.jpeg)

|                   | Documento1 - Microsoft Word |                   |           |            |         |        | Herramier | ntas de tabla |
|-------------------|-----------------------------|-------------------|-----------|------------|---------|--------|-----------|---------------|
| Referen           | cias                        | Corresponde       | encia Rev | visar Vist | a Progr | amador | Diseño    | Presentación  |
| Personalizad      | lo                          |                   |           |            |         |        |           |               |
| Tablas sin fo     | rmato                       |                   |           |            |         |        |           |               |
|                   |                             |                   |           |            |         |        |           | =             |
| Integrado         |                             |                   |           |            |         |        |           |               |
|                   |                             |                   |           |            |         |        |           |               |
|                   |                             |                   |           |            |         |        |           |               |
|                   |                             |                   |           |            |         |        |           |               |
|                   |                             |                   |           |            |         |        |           |               |
|                   |                             |                   |           |            |         |        |           |               |
|                   |                             |                   |           |            |         |        |           |               |
| Modific<br>Borrar | ar estilo<br>estilo de      | de tabla<br>tabla |           |            |         |        |           |               |

#### EL COMANDO PROPIEDADES DE TABLA

El cuadro de diálogo Propiedades de tabla presenta cuatro pestañas, dedicadas, respectivamente, a la tabla completa, a la fila, a la columna o a la celda.

#### Ficha Tabla

- <u>Ancho total de la tabla.</u> Se puede indicar en centímetros o en porcentaje del ancho total de la página del documento.
- <u>Alineación de la tabla en el documento</u>. Puede ser **Izquierda**, **Derecha** o al **Centro**.
- <u>Sangría a la izquierda</u> permite separar la primera columna de la tabla del margen izquierdo de la página. También admite valores negativos.

![](_page_21_Picture_0.jpeg)

• <u>Ajuste del texto</u> que presenta dos opciones: **Ninguno**, activo por omisión, que no permite que haya texto alrededor de la tabla (sólo encima y debajo); la opción **Alrededor**, por el contrario, distribuye el texto existente alrededor de la tabla.

| Tapla                                 | Eila        | Columna  | Celda       | Iexto a                        | Iternativo                |
|---------------------------------------|-------------|----------|-------------|--------------------------------|---------------------------|
| amaño<br>Anct<br>Nineación<br>Izquier | no preferio | fo: 0 cm | sa<br>recha | Medir en:<br>angría a la<br>cm | Centimetros<br>izquierda: |
| Ningur                                | texto       | dedor    |             |                                | Posicionamiento           |
|                                       |             |          | Bordes      | y sombrea                      | do Opciones               |

#### La Ficha Fila

- <u>Tamaño</u>, se puede definir la altura de las filas seleccionadas. Se activa la casilla Alto específico y se usa el cuadro para indicar su altura en centímetros. El cuatro Alto de fila indica si esa altura es un Mínimo o la altura Exacta. En el primer caso, la altura de la fila se amplía automáticamente si el texto de alguna de sus celdas no cabe en la altura indicada.
- <u>Romper la fila entre páginas</u>. Si está desactivada sirve para evitar que el contenido de una fila aparezca separado en dos páginas distintas.
- <u>Repetir como fila de encabezado en cada página</u> sirve para que dicha fila aparezca al principio de todas las páginas en las que esté dividida la tabla.
- Los botones Fila anterior y Fila siguiente seleccionan una nueva fila sin necesidad de cerrar el cuadro de diálogo Propiedades de tabla.

![](_page_22_Picture_0.jpeg)

| Propieda            | des de ta                      | bla                    |                    |               |        | ?       |
|---------------------|--------------------------------|------------------------|--------------------|---------------|--------|---------|
| Tabla               | Eila                           | Columna                | Celda              | Texto altern  | nativo |         |
| Filas 1-2:<br>Tamai | ño<br>Especificar a            | alto: 0 cm             | \$                 | Alto de fila: | Minimo | ~       |
|                     | nes<br>Permitir di <u>v</u> io | dir las filas e        | ntre págin         | as            |        |         |
|                     | Repetir com                    | o fila de enc          | a <u>b</u> ezado e | n cada página |        |         |
| 🚔 Fila a            | nterior                        | 🔻 Fila sig <u>u</u> ie | ente               |               |        |         |
|                     |                                |                        |                    |               |        |         |
|                     |                                |                        |                    |               |        |         |
|                     |                                |                        |                    | Acepta        | r [ Ca | ancelar |

#### La ficha Celda

- Tamaño, funciona exactamente igual a la ficha Fila o Columna
- Alineación vertical, permite indicar si el texto de la celda debe alinearse a la parte Arriba, Centro o Abajo de la celda.
- El botón Opciones permite configurar cómo va a quedar el texto dentro de una celda.

![](_page_23_Picture_0.jpeg)

|                                                                                                    | PARTY N.                                         |
|----------------------------------------------------------------------------------------------------|--------------------------------------------------|
| Propi                                                                                                    | edades de tabla ?                                |
| Iab                                                                                                    | la Ella Columna Celda Iexto alternativo          |
| Tama                                                                                                    | año                                              |
|                                                                                                    | Ancho preferido: 7,62 cm 😒 Medir en: Centímetros |
| Aline                                                                                                    | ación vertical                                   |
|                                                                                                    |                                                  |
|                                                                                                    |                                                  |
|                                                                                                    | Arriba Centro Abajo                              |
|                                                                                                    |                                                  |
| Opciones de celda                                                                                                    | 28                                               |
| Miranas da calda                                                                                                    |                                                  |
| Touales que toda la tabla                                                                                                    |                                                  |
|                                                                                                    |                                                  |
| Superior: 0 cm 🗘 Izquierdo: 0                                                                                                    | ),19 cm 🗘                                        |
| Inferior: 0 cm 🗘 Derecho: 0                                                                                                    | ),19 cm 🙄                                        |
| Construction of the second second sec | Opciones                                         |
| Optiones                                                                                                    |                                                  |
| Ajustar texto                                                                                                    |                                                  |
| Viciones  Ajustar texto  Reducir texto hasta ajustarlo                                                                                                    | Aceptar Cancela                                  |
| ✓ Ajustar te <u>x</u> to <u>R</u> educir texto hasta ajustarlo                                                                                                    | Aceptar Cancela                                  |

#### FORMATO DE BORDES Y SOMBREADO

Procedimientos:

- 1\ Para agregar un borde a una tabla, hacer clic en cualquier lugar de la tabla.
- 2\ Para agregar bordes a celdas específicas, seleccionar las celdas, incluida la marca de fin de celda.
- 3\ Desplegar Bordes y elegir Bordes y sombreado de la ficha Diseño de la barra Herramientas de tabla. También se pueden utilizar las posibilidades de la zona Dibujar bordes
- 4\ Al insertar una tabla, de forma predeterminada, tiene un borde sólido de una sola línea negra de 1/2 punto. Para agregar un borde distinto, utilice las opciones Estilo, Color y Ancho.

#### CONTEXTUALIZACIÓN

### ACTIVIDAD 1: FECHA LÍMITE DE ENTREGA: OCTUBRE 26 DE 2020. A LAS 5:00PM

![](_page_24_Picture_0.jpeg)

# **ACTIVIDAD 2:** FECHA LÍMITE DE ENTREGA: NOVIEMBRE 2 DE 2020. A LAS 5:00PM

LAS ACTIVIDADES SE DESARROLLARÁN EN PAREJAS

El estudiante que no tenga herramienta tecnológica, desarrollará la actividad en el cuaderno. Con portada donde aparezca el nombre completo y el grado. Se debe enviar la actividad por correo electrónico del docente correspondiente. Denys palacios: <u>denys.palacios@sallecampoamor.edu.co</u> Oswaldo Muñoz: <u>icfeslasalle@gmail.com</u> Gigliola Martínez: <u>luzgigli@gmail.com</u>

El estudiante que tenga herramientas tecnológicas debe:

#### LAS ACTIVIDADES REALIZADAS EN MICROSOFT WORD DEBEN SER <u>ENVIADAS EN</u> <u>MICROSOFT WORD</u>, NO EN OTRO FORMATO.

#### NO DEBE REALIZAR LA ACTIVIDAD SOBRE ESTE DOCUMENTO.

### **ACTIVIDAD 1: (valor 5)**

#### FECHA LÍMITE DE ENTREGA: OCTUBRE 26 DE 2020. A LAS 5:00PM

1) Realiza en Microsoft Word y aplique el formato que desee:

A. El archivo debe contener una portada con nombres completos y el grado

B. CREAR una sopa de letras en Microsoft Word de 20 columnas y 20 filas TENIENDO EN CUENTA LAS SIGUIENTES PALABRAS RELACIONADAS CON EL TEMA: INNOVACIÓN, TECNOLOGÍA, PROCESO, MARKETING, PATENTE, DESARROLLO, IDEAS, ORGANIZACIÓN, INCREMENTAL, ADMINISTRACIÓN, CONOCIMIENTO, CONFIANZA, EMPRESA, CONSUMIDORES, PERSEVERANCIA.

### ACTIVIDAD 2: (valor 5)

FECHA LÍMITE DE ENTREGA: NOVIEMBRE 2 DE 2020. A LAS 5:00PM

![](_page_25_Picture_0.jpeg)

#### El archivo debe contener una portada con nombres completos y el grado

ELABORA UN MAPA CONCEPTUAL TENIENDO EN CUENTA EL TEMA INNOVACIÓN (¿DEFINICIÓN, QUÉ CAPACIDADES SE NECESITAN PARA INNOVAR?, CÓMO SE PUEDE INNOVAR, TIPOS DE INNOVACIÓN) UTILICE GRÁFICOS SMARTART EN MICROSOFT WORD. **(NO UTILICE FORMAS).** 

|                                                                           | Actividad e                                                                                                    | mprendimiento y                                                                                                    | tecnología e info                                                                                                 | ormática                                                                                                    |                |  |  |  |  |
|---------------------------------------------------------------------------|----------------------------------------------------------------------------------------------------|----------------------------------------------------------------------------------------------------|----------------------------------------------------------------------------------------------------|----------------------------------------------------------------------------------------------------|----------------|--|--|--|--|
|                                                                           |                                                                                                    | ESCALA DE CALIFICACIÓN                                                                                                    |                                                                                                    |                                                                                                    |                |  |  |  |  |
| Aspectos a<br>evaluar                                                     | 4.6 a 5.0<br>Desempeño<br>superior                                                                                                    | 4.0 a 4.5<br>Desempeño<br>Alto                                                                                                    | 3.0 a 3.9<br>Desempeño<br>Básico                                                                                  | 1.0 a 2.9<br>Desempeño<br>bajo                                                                                                    | Porcentaj<br>e |  |  |  |  |
| Crea<br>informes<br>escritos con<br>adecuada<br>redacción,<br>ortografía. | Elabora<br>eficientemente<br>escritos con<br>adecuada<br>redacción,<br>ortografía<br>donde se<br>identifican el<br>tema tratado        | Elabora<br>medianamente<br>escritos con<br>adecuada<br>redacción,<br>ortografía<br>donde se<br>identifican el<br>tema tratado.                    | Elabora<br>escritos con<br>problemas de<br>redacción,<br>ortografía<br>donde se<br>identifican el<br>tema tratado | Elabora con<br>dificultad<br>escritos con<br>problemas de<br>redacción,<br>ortografía sin<br>identificar el<br>tema tratado           | 50%            |  |  |  |  |
| Utiliza<br>herramientas<br>ofimáticas                                     | Domina y<br>utiliza<br>herramienta<br>ofimática de<br>manera<br>elevada para<br>la elaboración<br>de tabla y<br>mapas<br>conceptuales. | Domina y<br>utiliza la<br>herramienta<br>ofimática de<br>manera eficaz<br>adecuada para<br>la elaboración<br>de tabla y<br>mapas<br>conceptuales. | Domina y<br>utiliza la<br>herramienta<br>ofimática para<br>la elaboración<br>de tabla y<br>mapas<br>conceptuales. | Presenta<br>dificultades<br>para utilizar la<br>herramienta<br>ofimática en<br>la elaboración<br>de tabla y<br>mapas<br>conceptuales. | 50%            |  |  |  |  |
| Total                                                                     |                                                                                                    |                                                                                                    |                                                                                                    |                                                                                                    | 100%           |  |  |  |  |

#### Rúbrica: Tecnología, Informática y Emprendimiento

![](_page_26_Picture_0.jpeg)

Qué es innovación. Tomado de: <u>https://www.youtube.com/watch?v=DIQY4GuNqQQ</u> Explicamos, qué es innovación. Tomado de <u>https://www.youtube.com/watch?v=-svh4ItppNY</u> Boada, A. Pinzón, C. Taller "Innovación y Creatividad Empresarial – Factores de Diferenciación. Universidad Externado de Colombia